## คู่มือการเข้าใช้งานระบบ การขอรับบริการออนไลน์

๑.เข้าเว็บไซต์ <u>www.nadong.go.th</u> ๒.คลิกเลือกเมนู บริการออนไลน์

บริการออนไลน์ บนแถบเมนูหน้าแรกด้านบนสีน้ำเงิน

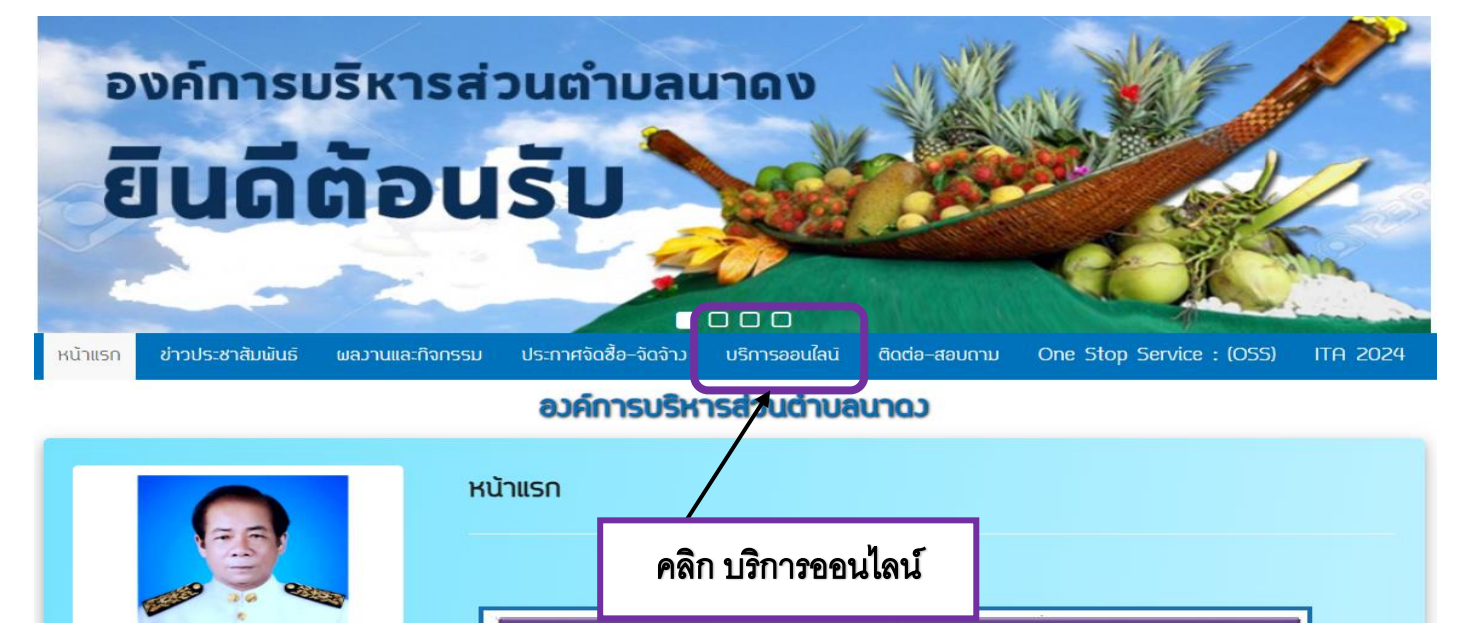

## ๓.เลือกระบบที่จะขอรับบริการออนไลน์

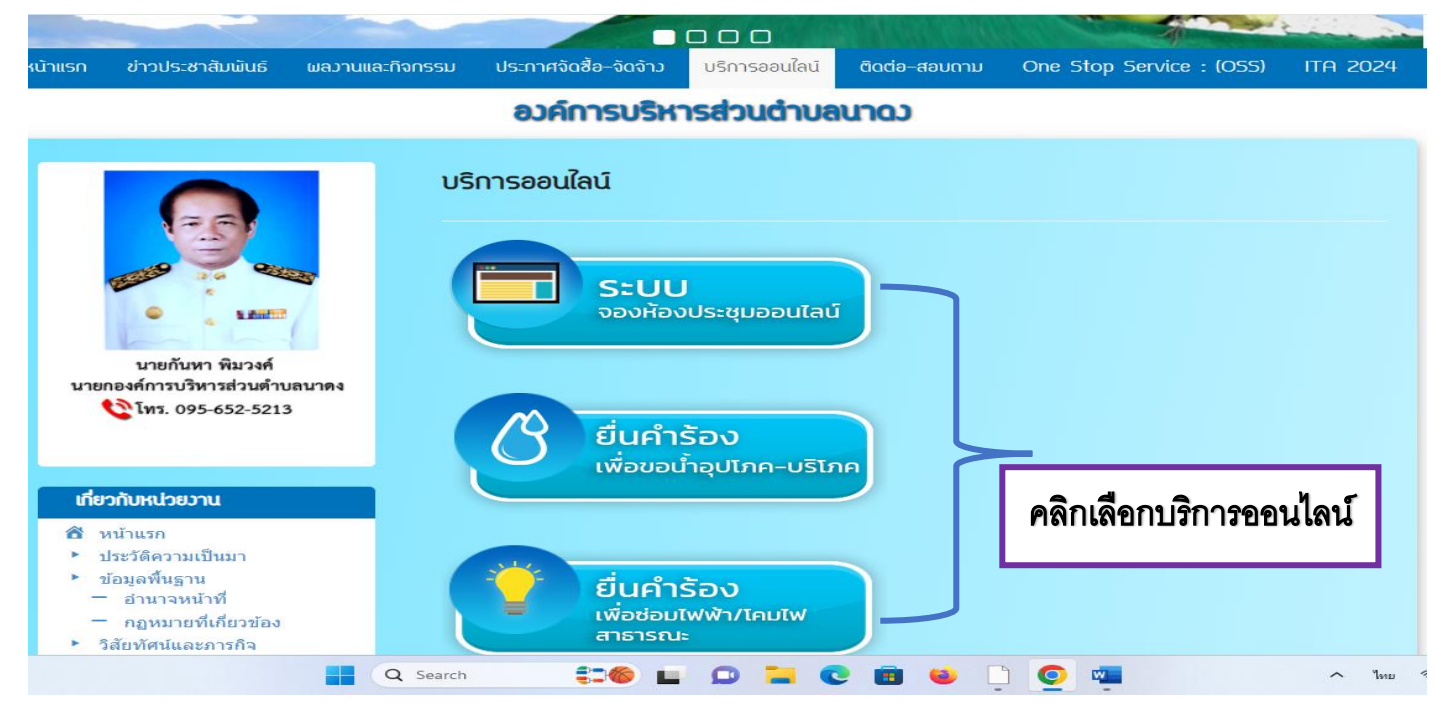

## ๔.ระบบจองห้องประชุมออนไลน์

| ระบบจอวห้อวประชุมออนไลน์                                                                                                    |                                  |
|----------------------------------------------------------------------------------------------------|----------------------------------|
| แบบฟอร์มการขออนุญาต/ จองใช้ห้อง<br>ประชุมออนไลน์ องค์การบริหารส่วน<br>ดำบลนาดง<br>เลขที่ 172 หมู่ที่ 4 ตำบลนาดง อำเภอปากคาด จังหวัดบึงกาฬ 38190<br>โทรศัพท์ 0 4249 0864 |                                  |
| ลงช่อเขาใช Googleเพอบันทักการแกไข ดูขอมูลเพิ่มเดิม * ระบุว่าเป็นคำถามที่จำเป็น 1. ชื่อ - นามสกุล * ศาตอบของคุณ                                                          | กรอก ชื่อ-นามสกุล                |
| 2. หน่วยงาน (ถ้ามี)<br>ศาตอบของคุณ                                                                                                    | กรอก หน่วยงาน(ถ้ามี)             |
| <ol> <li>หมายเลขโทรศัพท์*</li> <li>ศาดอบของคุณ</li> </ol>                                                                                                    | กรอก หมายเลขโทรศัพท์             |
| 4. อีเมล์ *<br>ศาตอบของคุณ                                                                                                    | กรอก หมายเลขโทรศัพท์             |
| <ul> <li>5. มีความประสงค์ขอใช้ห้องประชุม *</li> <li>มีความประสงค์ขอใช้ห้องประชุม *</li> <li>พ้องประชุมอาคารอเนกประสงค์ (ห้อง<br/>ประชุมใหญ)</li> </ul>                  | คลิก วงกลม                       |
| <ol> <li>จะดำเนินการจัดประชุม/อบรม เรื่อง</li> <li>ศาดอบของคุณ</li> </ol>                                                                                               | กรอก เรื่องี่จะขอใช้บริการ       |
| 7. วันที่ในการจัดประชุม/อบรม *<br>วันที<br>วว/ดด/ปปปป 🗖                                                                                                    | กรอก วัน เดือน ปี ที่จะใช้บริการ |
| 8. ตั้งแต่เวลา *<br>เวลา<br>:                                                                                                    | กรอก เวลาเริ่มใช้บริการ          |
| 9. ถึงเวลา *                                                                                                    | กรอก เวลาแล้วเสร็จ               |

| 10. จำนวนผู้เข้าร่วมประชุม *<br>ศาตอบของคุณ                                                               | <b>-</b>          | กรอก จำนวนผู้เข้าร่วม                                      |
|----------------------------------------------------------------------------------------------------|-------------------|------------------------------------------------------------|
| 11. อุปกรณ์ที่ขอไข้ *<br>☐ ระบบเครื่องเสียง<br>☐ โปรเจคเตอร์ (Projector)<br>☐ ระบบอินเตอร์เน็ต (Internet) |                   | คลิกเลือก อุปกรณ์ที่จะขอใช้บริการ                          |
| 12. อื่นๆ (ถ้ามี)<br>ศาตอบของคุณ                                                                          |                   | กรอก อื่นๆ(ถ้ามี)                                          |
| สง<br>ทำมส่งรหัสผ่านใน Google ฟอร์ม<br>Googleฟอร์ม เนื้อหานี้มีได้ถูกสร้างขึ้นหรือรับรองโดย Google        | ล้างแบบฟอร์ม<br>: | คลิก ส่งคำร้อง และรอเจ้าหน้าที่ตอบ<br>กลับทางอีเมล(E-Mail) |